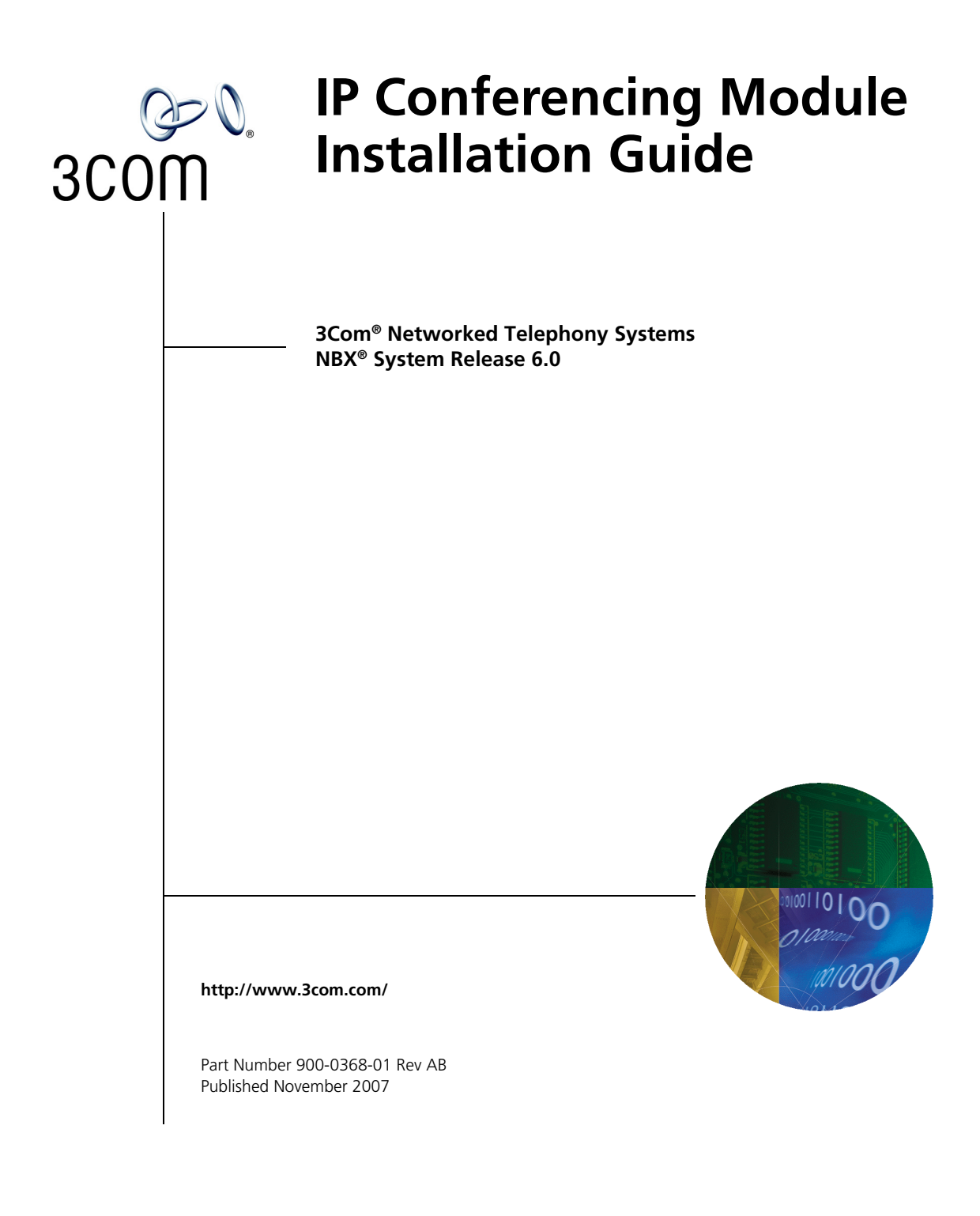

Download from Www.Somanuals.com. All Manuals Search And Download.

3Com Corporation 350 Campus Drive Marlborough, MA 01752-3064 Copyright © 2007, 3Com Corporation. All rights reserved. No part of this documentation may be reproduced in any form or by any means or used to make any derivative work (such as translation, transformation, or adaptation) without written permission from 3Com Corporation.

3Com Corporation reserves the right to revise this documentation and to make changes in content from time to time without obligation on the part of 3Com Corporation to provide notification of such revision or change.

3Com Corporation provides this documentation without warranty of any kind, either implied or expressed, including, but not limited to, the implied warranties of merchantability and fitness for a particular purpose. 3Com may make improvements or changes in the product(s) and/or the program(s) described in this documentation at any time.

#### UNITED STATES GOVERNMENT LEGENDS:

If you are a United States government agency, then this documentation and the software described herein are provided to you subject to the following:

United States Government Legend: All technical data and computer software is commercial in nature and developed solely at private expense. Software is delivered as Commercial Computer Software as defined in DFARS 252.227-7014 (June 1995) or as a commercial item as defined in FAR 2.101(a) and as such is provided with only such rights as are provided in 3Com's standard commercial license for the Software. Technical data is provided with limited rights only as provided in DFAR 252.227-7015 (Nov 1995) or FAR 52.227-14 (June 1987), whichever is applicable. You agree not to remove or deface any portion of any legend provided on any licensed program or documentation contained in, or delivered to you in conjunction with guide.

Unless otherwise indicated, 3Com registered trademarks are registered in the United States and may or may not be registered in other countries.

3Com and the 3Com logo are registered trademarks of 3Com Corporation. NBX is a registered trademark of 3Com Corporation.

Other brand and product names may be registered trademarks or trademarks of their respective holders.

## **CONTENTS**

## **ABOUT THIS GUIDE**

Conventions 5 Notices 5 Text 6 Related Documentation 6 Comments 6

## **1 PRE-INSTALLATION**

Configuration Overview 9 Post-installation Setup 10 Gathering Site Information 10 Using DNS 11 Single Server 11 Worksheet 11

## **2** INSTALLATION SCRIPTS

**Overview of Components** 15 Initial Installation - Services Installed 16 Initial Installation - Configuration Guidelines 17 Single Server Initial Installation 18 Sample setup Script (All-in-one server) 18 Post Installation Configuration 34 Set up Routes 34 Add Trusted SIP Interfaces 35 Configuring the IP Conferencing Module 36 Test E-Mail Notification Setup 39 Upgrade Installation 40 Sample install-upgrade Script 40 Sample vcx-switchversion Script 43 Managing the Activation Keys 44

## **3** OBTAINING SUPPORT FOR YOUR PRODUCT

Register Your Product47Purchase Value-Added Services47Troubleshoot Online48Access Software Downloads48Telephone Technical Support and Repair48Contact Us49

INDEX

## **ABOUT THIS GUIDE**

This section contains an overview of this guide, lists guide conventions, related documentation, and product compatibility.

This guide describes how to answer the questions in the installation scripts, which run when you first start a 3Com<sup>®</sup> IP Conferencing Module Server. By providing the correct answers to the script questions, you configure the system for initial operation.

This guide is intended for equipment installers who have a thorough understanding of telecommunications, VoIP technology, Linux operating systems, databases, networks, and system administrator privileges.

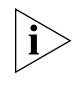

Release Notes are issued with some products. If the information in the release notes differs from the information in this guide, follow the instructions in the release notes.

## Conventions

This section describes notice, text, and figure conventions.

**Notices** <u>Table 1</u> lists notice icons.

#### Table 1 Notice Icon Descriptions

| lcon | Notice Type      | Description                                                                                                    |
|------|------------------|----------------------------------------------------------------------------------------------------|
| i    | Information note | Information that describes important features or instructions                                                  |
| ľ    | Caution          | Information that alerts you to potential loss of data or potential damage to an application, system, or device |
| 4    | Warning          | Information that alerts you to potential personal injury                                                       |

## **Text** <u>Table 2</u> lists text conventions.

## Table 2 Text Convention Descriptions

| Convention              | Description                                                                                                    |
|-------------------------|----------------------------------------------------------------------------------------------------|
| Screen displays         | This typeface represents information as it appears on the screen.                                                                           |
| Commands                | The word "command" means that you must enter the command exactly as shown and then press Return or Enter. Commands appear in bold. Example: |
|                         | To remove the IP address, enter the following command:                                                                                      |
|                         | SETDefault !0 -IP NETaddr = 0.0.0.0                                                                                                    |
| Words in <i>italics</i> | Italics are used to:                                                                                                    |
|                         | <ul> <li>Emphasize a point.</li> </ul>                                                                                                    |
|                         | <ul> <li>Denote a new term at the place where it is defined in<br/>the text.</li> </ul>                                                     |
|                         | <ul> <li>Identify menu names, menu commands, and software<br/>button names. Examples:</li> </ul>                                            |
|                         | From the Help menu, select Contents.                                                                                                    |
|                         | Click OK.                                                                                                    |

| Related<br>Documentation | These 3Com documents contain additional information about the products in this release that are a part of or support the 3Com Convergence Applications Suite. |
|--------------------------|----------------------------------------------------------------------------------------------------|
|                          | The following documents are a part of the IP Conferencing Module:                                                                                             |
|                          | <ul> <li>IP Conferencing Module Installation Guide</li> </ul>                                                                                                 |
|                          | <ul> <li>IP Conferencing Module User Guide</li> </ul>                                                                                                    |
|                          | <ul> <li>IP Conferencing Module Administration Guide</li> </ul>                                                                                               |
|                          |                                                                                                    |
| Comments                 | Send e-mail comments about this guide or about any Voice product documentation to:                                                                            |
|                          | VOICE_Techcomm_comments@3com.com                                                                                                    |
|                          | Include the following information with your comments:                                                                                                    |
|                          | <ul> <li>Document title</li> </ul>                                                                                                    |
|                          | <ul> <li>Document part number (found on the front page)</li> </ul>                                                                                            |
|                          | Download from Www.Somanuals.com. All Manuals Search And Download.                                                                                             |

- Page number
- Your name and organization (optional)

## Example:

## *IP Conferencing Module Installation Guide System Release 6.0* Part Number 900-0368-01 Page 25

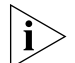

*Please address all questions regarding 3Com software to your authorized 3Com representative.* 

## **PRE-INSTALLATION**

This chapter provides pre-installation guidelines for the 3Com IP Conferencing Module, which is an optional component of the 3Com NBX Networked Telephony System.

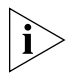

The NBX system does not support presence. References to the "presence server" and "presence database" in this document are applicable to other products in the 3Com Convergence Applications Suite.

- <u>Configuration Overview</u>
- <u>Gathering Site Information</u>
- Worksheet

## Configuration Overview

All of the software components of the 3Com IP Conferencing Module must be installed on a single hardware server. Multiple server installations are not supported.

The hardware server that hosts the 3Com IP Conferencing Module software must run the 3Com VCX<sup>™</sup> Linux operating system. Consult the 3Com price list for details.

Components installed on the single server:

- conference server/conference attendant server
- NBX user database
- conferencing database (master)
- web console server

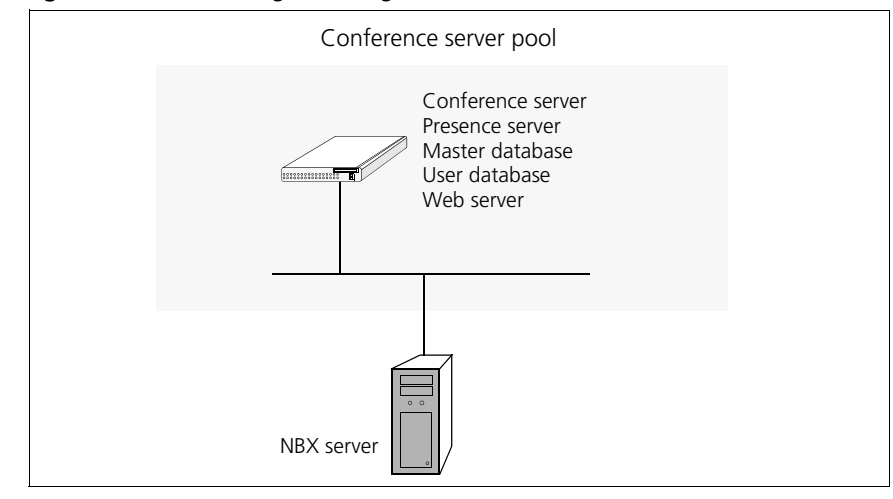

#### **Figure 1** Network diagram - single server

## Post-installationAfter you run the installation script, you need to configure the following:Setup

#### Setting up a Route to the Conference Servers

You must configure the NBX dial plan with a route to your conference server. If your implementation has only one server, then a route to a single endpoint is required.

## Setting up a Route to the Conference Attendant Servers

As with the conference server, it is necessary to configure a route for the conference attendant server. The NBX dial plan is used for this purpose.

#### **Test E-Mail Notification Setup**

You must test the e-mail setup by logging in to the system and sending an e-mail message using Send-only Simple Mail Transfer Protocol (sSMTP). If you fail to receive the test e-mail message, you can check for errors in /opt/logs/vcx-linux/maillog.

# Gathering SiteThe 3Com NBX servers communicate with each other using IP addresses.InformationThese addresses must be dedicated (static) and must be compatible with<br/>your network design.

One or more 3Com IP Conferencing Module servers may be added to a system.

**Using DNS** 3Com recommends that you configure your DNS servers so that they know the IP addresses of all NBX servers and gateways. If you prefer to not use DNS, you can edit the /etc/hosts files on the IP Conferencing Module and all of the NBX servers.

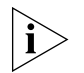

3Com does not support NIS or WINS as domain name resolution methods for NBX products.

**Single Server** You require the following:

- You must dedicate one IP address to the 3Com IP Conferencing Module.
- You must assign a host name to the 3Com IP Conferencing Module.
- You must know the IP address of the network gateway.
- You must know the IP addresses of the primary and secondary DNS servers.
- You must know the IP addresses of the primary and secondary NTP servers.

## Worksheet

To make it easier to configure your system, you may want to have the necessary information in front of you before you begin to install any server.

## Table 3 Network Configuration Parameters

| Configuration Parameter                       | Value |
|-----------------------------------------------|-------|
| 3Com IP Conferencing Module IP address (eth0) |       |
| 3Com IP Conferencing Module host name         |       |
| Subnetwork mask                               |       |
| Gateway IP address                            |       |
| Primary DNS server IP address                 |       |
| Secondary DNS server IP address               |       |
| DNS search path                               |       |
| Primary NTP server IP address                 |       |
| Cacandany NTD conver ID address               |       |

Secondary NTP server IP address

| Continent |  |  |  |
|-----------|--|--|--|
| Country   |  |  |  |
| Time Zone |  |  |  |

 Table 3
 Network Configuration Parameters (continued)

 Table 4
 System Configuration Parameters

| Configuration Parameter                      | Value |
|----------------------------------------------|-------|
| Services:                                    |       |
| 1. Presence and Conference - all in one      |       |
| 2. Conferencing server                       |       |
| 3. Conferencing and database server          |       |
| 4. Data server for presence and conferencing |       |
| 5. Presence server (with database)           |       |

|  | Table 5 | E-Mail | Notification | Parameters |
|--|---------|--------|--------------|------------|
|--|---------|--------|--------------|------------|

| Configuration Parameter              | Value |  |
|--------------------------------------|-------|--|
| Mailhub (computer that handles mail) |       |  |
| Hostname of your computer            |       |  |
| Mail name of your system             |       |  |
| System user e-mail address           |       |  |

## Table 6 Database Configuration Parameters

| Configuration Parameter                              | Value |
|------------------------------------------------------|-------|
| Database:                                            |       |
| 1. Local Master: this server will have the master db |       |
| 2. Local Slave: this server will have the slave db   |       |
| 3. Remote database: db is on another server          |       |

## Table 7 Initial Configuration Parameters

| Configuration Parameter                      | Value |
|----------------------------------------------|-------|
| Fully qualified hostname of the installation |       |
| Administrator's e-mail address               |       |
| Activation key(s)                            |       |
| Minimum value for numeric conference names   |       |
| Maximum value for numeric conference names   |       |
| Prefix for Ad Hoc conference names           |       |
| Prefix for Group Call names                  |       |
| IP address of the primary dialout proxy      |       |
| IP address of the secondary dialout proxy    |       |
| Digit Map for DTMF dialout                   |       |
| NBX server Site ID (enter on master only)    |       |
| NBX Server IP address (primary server: eth0) |       |
| Username for NBX database synchronization    |       |
| Password for NBX database synchronization    |       |

#### **14** CHAPTER 1: PRE-INSTALLATION

## **INSTALLATION SCRIPTS**

This chapter describes the initial configuration of each 3Com IP Conferencing Module server in a NBX system. All software components run on each server.

The installation scripts are run on command. Each time a script prompts you for a response, you can accept the default (preconfigured) value by pressing the Return or Enter key, or you can manually enter a different value.

If necessary, you can re-run the scripts and enter new values.

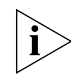

Verify that all the procedures outlined in <u>Chapter 1</u>, <u>"Pre-Installation"</u> have been completed before continuing with this chapter.

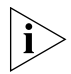

The NBX system does not support presence. References to the "presence server" and "presence database" in this document are applicable to other products in the 3Com Convergence Applications Suite.

This chapter contains information on the following:

- Overview of Components
- Initial Installation Services Installed
- Initial Installation Configuration Guidelines
- <u>Single Server Initial Installation</u>
- Post Installation Configuration
- <u>Upgrade Installation</u>
- Managing the Activation Keys

Overview of Components This section provides a general description of the various components of the IP Conferencing Module.

|                                              | <ul> <li>Web Provisioning Server — Allows for the creation of conferences and<br/>maintenance of the server.</li> </ul>                                                                                                    |
|----------------------------------------------|----------------------------------------------------------------------------------------------------|
|                                              | <ul> <li>Conference Server — Allows users to join conferences that support<br/>any or all of audio, video, and desktop sharing communication modes.</li> </ul>                                                                                          |
|                                              | <ul> <li>Conference Attendant — Allows users to join conferences by dialing a<br/>single access number independent of conference ID. The attendant<br/>prompts the user for the conference ID and, if required, the<br/>conference passcode.</li> </ul> |
|                                              | <ul> <li>Presence Server (optional) — Collects and distributes the online status<br/>information of users.</li> </ul>                                                                                                    |
|                                              | <ul> <li>Conference Server Database — Database of IP Conferencing Module<br/>activity. On systems with two or more servers, a single database pair<br/>(master and slave) is supported.</li> </ul>                                                      |
|                                              | <ul> <li>NBX user database — Database of NBX system users.</li> </ul>                                                                                                    |
| i                                            | The NBX system does not support presence.                                                                                                    |
| Initial Installation -<br>Services Installed | When you perform an initial software installation (a "fresh" install), you must run the setup script for each hardware server in your conference server pool. The script provisions the following services on the hardware server:                      |
|                                              | <b>Network Configuration</b> — For the initial installation, you are prompted to enter general networking settings.                                                                                                    |
|                                              | <b>System Configuration</b> — The script prompts you to select the configuration that matches the services you have purchased. Select one                                                                                                    |

- Presence and Conference (All-in-one): Installs all components, including the conference server, conference attendant server, web server, NBX user database, and conference database.
- Conferencing server: Installs the conference server and conference attendant server.
- Conferencing and database server: Installs the conference server, conference attendant server, and conference database.
- Data server for presence and conferencing: Installs the conference database.

of the following:

|                                                       | <ul> <li>Presence server (with database): Presence server, web server, NBX user<br/>database, and conference database.</li> </ul>                                                                                                    |
|-------------------------------------------------------|----------------------------------------------------------------------------------------------------|
|                                                       | <b>E-Mail (sSMTP) Configuration</b> — This portion of the script configures the Send-only Simple Mail Transfer Protocol (sSMTP) that enables the system to send e-mail notifications when conferences are created or modified, or when users add contacts to their buddy lists. |
|                                                       | <b>Database Configuration</b> — Select a database configuration for this server. Select "Local Master" if the server is going to host the master database (All-in-one server, or primary server in a distributed system).                                                       |
|                                                       | <b>IP Conferencing Module Configuration</b> — Contains parameters for<br>the NBX system software components, including the IP Conferencing<br>Module. Activation keys are entered in this portion of the script.                                                                |
| Initial Installation -<br>Configuration<br>Guidelines | Follow these general guidelines when you perform an initial software installation.                                                                                                    |
|                                                       | Single Server Configuration                                                                                                    |
|                                                       | General installation steps:                                                                                                    |
| 1                                                     | On the single server, run the setup script:                                                                                                    |
|                                                       | <b>a</b> When prompted to select the services the system will provide, select 1 (presence and conference - all in one).                                                                                                    |
|                                                       | <b>b</b> When prompted to select a database configuration, select 1 (Local Master: this server will have the master database).                                                                                                    |
|                                                       | <b>c</b> When prompted to start the 3Com IP Conferencing Services, enter Y.                                                                                                    |
| 2                                                     | Complete the post-installation configuration (see <u>Post Installation</u><br><u>Configuration</u> ).                                                                                                    |
| i>                                                    | The setup script is divided into five sections:                                                                                                    |
|                                                       | <ul> <li>network configuration</li> </ul>                                                                                                    |
|                                                       | <ul> <li>system configuration</li> </ul>                                                                                                    |
|                                                       | <ul> <li>e-mail configuration</li> </ul>                                                                                                    |
|                                                       | <ul> <li>database configuration</li> </ul>                                                                                                    |
|                                                       | <ul> <li>initial configuration.</li> </ul>                                                                                                    |
|                                                       |                                                                                                    |

These sections run automatically after the command "setup" is entered.

| Single Server Initial<br>Installation      | The section contains a sample script of the setup script for the single server (all-in-one) configuration).                                                                                                    |  |  |  |  |
|--------------------------------------------|----------------------------------------------------------------------------------------------------|--|--|--|--|
| Sample setup Script<br>(All-in-one server) | The following options are selected in this sample script:                                                                                                    |  |  |  |  |
|                                            | <ul> <li>All-in-one system configuration (installs the conference server,<br/>conference attendant server, web server, NBX user database, and<br/>conference &amp; presence database)</li> </ul>                       |  |  |  |  |
|                                            | <ul> <li>Master database configuration.</li> </ul>                                                                                                    |  |  |  |  |
|                                            | The setup script displays the current settings and then asks you if you want to accept or update them. Sample answers are provided in bold type along with explanations of those answers. Explanations are in italics. |  |  |  |  |
|                                            | To run the setup script:                                                                                                    |  |  |  |  |
| 1                                          | Log in to the server as <b>root</b> .                                                                                                    |  |  |  |  |
| 2                                          | Enter a password (default is pvadmin).                                                                                                    |  |  |  |  |
| 3                                          | Press <b>Enter</b> (or Return).                                                                                                    |  |  |  |  |
| -bash-2.05b# <b>setup</b>                  |                                                                                                    |  |  |  |  |
|                                            | Enter setup at the command prompt.                                                                                                    |  |  |  |  |
| Welcome to                                 | the VCX Linux Network Configuration Wizard                                                                                                    |  |  |  |  |
| This wizard sets up ne                     | etworking and related services.                                                                                                    |  |  |  |  |
|                                            | Start of Network Configuration                                                                                                    |  |  |  |  |
| Configure networking                       | now? [yes] :                                                                                                    |  |  |  |  |
|                                            | Press the Enter or Return key to accept yes as the suggested answer.                                                                                                    |  |  |  |  |
| Configuring                                | Dynamic Host Configuration Protocol (DHCP)                                                                                                    |  |  |  |  |
| VCX servers can use D                      | HCP for automated configuration, but this requires                                                                                                    |  |  |  |  |

VCX servers can use DHCP for automated configuration, but this requires that the DHCP server is configured to provide the proper options. Unless you know that your environment is set up in this way, you should say 'no' here and configure static network parameters.

Use DHCP on eth0 to configure network parameters? [no] :

----- Configuring Hostname -----Enter system hostname [localhost] : conf01.yourcompany.com ----- Configuring IP Interface 'eth0' ------Enter IP Address [192.168.1.100 ] : **10.20.30.60** Enter Network Subnet Mask [255.255.255.0] : 255.255.255.0 Enter Default Gateway Address [10.20.30.254 ] : 10.20.30.254 ----- Configuring IP Interface 'eth1' ------Interface State : disabled Note that 'eth1' is not used for the 3Com IP Conferencing Module. ----- Configuring DNS Servers ------Enter DNS servers one at a time. When done, enter 0.0.0.0 to stop. Primary DNS Server [192.168.1.1] : 10.25.10.31 Secondary DNS Server [192.168.1.2] : 10.26.10.31 Tertiary DNS Server [0.0.0.0] : 0.0.0.0 ----- Configuring DNS Search Path ------Press Enter to leave the current path unchanged, or specify a new search path, with spaces separating each entry. DNS Search Path []: yourcompany.com ----- Configuring Network Time Protocol ------Enter NTP servers one at a time. When done, enter 0.0.0.0 to stop. Primary NTP Server [192.168.1.253] : 10.35.10.51 Secondary NTP Server [192.168.1.252] : 10.36.10.51 Additional NTP Server : 10.1.0.3 ----- Configuring Time Zone -----Please select a geographic location from the following list: 1. Africa 2. Americas 3. Antarctica 4. Arctic Ocean 5. Asia 6. Atlantic Ocean 7. Australia

8. Europe

9. Indian Ocean
10. Pacific Ocean
Enter continent [2] :

#### Press the Enter or Return key to accept 2 as the suggested answer.

| Pleas | se select a country fro | om tl | ne following list: |     |                      |
|-------|-------------------------|-------|--------------------|-----|----------------------|
| 1.    | Antigua & Barbuda       | 18.   | Ecuador            | 35. | Panama               |
| 2.    | Anguilla                | 19.   | Grenada            | 36. | Peru                 |
| 3.    | Netherlands Antilles    | 20.   | French Guiana      | 37. | St Pierre & Miquelon |
| 4.    | Argentina               | 21.   | Greenland          | 38. | Puerto Rico          |
| 5.    | Aruba                   | 22.   | Guadeloupe         | 39. | Paraguay             |
| 6.    | Barbados                | 23.   | Guatemala          | 40. | Suriname             |
| 7.    | Bolivia                 | 24.   | Guyana             | 41. | El Salvador          |
| 8.    | Brazil                  | 25.   | Honduras           | 42. | Turks & Caicos Is    |
| 9.    | Bahamas                 | 26.   | Haiti              | 43. | Trinidad & Tobago    |
| 10.   | Belize                  | 27.   | Jamaica            | 44. | United States        |
| 11.   | Canada                  | 28.   | St Kitts & Nevis   | 45. | Uruguay              |
| 12.   | Chile                   | 29.   | Cayman Islands     | 46. | St Vincent           |
| 13.   | Colombia                | 30.   | St Lucia           | 47. | Venezuela            |
| 14.   | Costa Rica              | 31.   | Martinique         | 48. | Virgin Islands (UK)  |
| 15.   | Cuba                    | 32.   | Montserrat         | 49. | Virgin Islands (US)  |
| 16.   | Dominica                | 33.   | Mexico             |     |                      |
| 17.   | Dominican Republic      | 34.   | Nicaragua          |     |                      |
| Enter | r country [44] :        |       |                    |     |                      |

Press the Enter or Return key to accept 44 as the suggested answer.

```
Please select a time zone from the following list:
 1. Alaska Time
 2. Alaska Time - Alaska panhandle
 3. Alaska Time - Alaska panhandle neck
 4. Alaska Time - west Alaska
 5. Aleutian Islands
 6. Central Time
 7. Central Time - Michigan - Wisconsin border
 8. Central Time - North Dakota - Oliver County
 9. Eastern Standard Time - Indiana - Crawford County
10. Eastern Standard Time - Indiana - Starke County
11. Eastern Standard Time - Indiana - Switzerland County
12. Eastern Standard Time - Indiana - most locations
13. Eastern Time
14. Eastern Time - Kentucky - Louisville area
15. Eastern Time - Kentucky - Wayne County
16. Eastern Time - Michigan - most locations
17. Hawaii
18. Mountain Standard Time - Arizona
```

19. Mountain Time 20. Mountain Time - Navajo 21. Mountain Time - south Idaho & east Oregon 22. Pacific Time Enter zone [13] : Selected Time Zone: America/New\_York ------ CONFIGURATION SUMMARY ------DHCP state: disabled Hostname: conf01.yourcompany.com IP Address IP Interfaces: Device Network Mask Default Gateway eth0 10.20.30.60 255.255.0.0 10.20.30.254 (interface is disabled) eth1 DNS Servers: 10.25.10.31 10.26.10.31 Search Domains: yourcompany.com NTP Servers: 10.35.10.51 10.36.10.51 10.1.0.3 Time Zone: America/New York \_\_\_\_\_ \_\_\_\_\_ Is all of the above information correct? [yes] : \_\_\_\_\_ Please wait while the wizard completes. Saving configuration...Done.

#### **End of Network Configuration**

The network configuration is complete. If necessary, you can re-run this portion of the script by entering vcx-config-network -wizard.

#### **Start of System Configuration**

After successful completion of the network configuration, the script will prompt you to select a set of services.

----- Select System Configuration -----

Individual systems may provide various services in a VCX installation.You must select the appropriate set of services which this system is to provide. Be certain that the selection corresponds to the functionality you have purchased.

Which services will this system provide?

- 1. Presence and Conference all in one
- 2. Conferencing server
- 3. Conferencing and database server
- 4. Data server for presence and conferencing
- 5. Presence server (with database)

Enter your choice (1-5) : 1

Select "1" to install the following components:

- conference server
- conference attendant server
- presence server
- web server
- NBX user database
- conference & presence database.

You have chosen to configure this system to provide:

Presence and Conference - all in one

Note that in order for these services to work, you must have purchased an appropriate license and installed the corresponding license activation key on this system.

\*\*\* WARNING \*\*\* Once you confirm your selection, you cannot change it.

Are you absolutely certain that you wish to configure this system as an 'Presence and Conference - all in one' server? If you answer 'no' here you can choose an alternative configuration.

Confirm selection? [no] : y

Confirm your selection by typing "y."

Selection confirmed.

```
*** Assembling VCX.2.9.3 using 'VSBOM.xml' ***
*** Processing components ***
*** Executing assembly commands ***
*** Assembly complete ***
The VCX assembly has been created. Preparing system for use:
Performing early startup tasks: [ OK ]
Starting VCX-Firewall: [ OK ]
Starting httpd:
Removing unneeded application components from the system.
This may take several minutes. Please wait while the operation completes.
Determining which packages are not used by any VCX version:
 oem.7.0.1
                                          : [keep; used in 2.9.3]
presconf.2.5.3
                                          : [keep; used in 2.9.3]
presconf-conf.2.5.3
                                          : [keep; used in 2.9.3]
presconf-presence.2.5.3
                                         : [keep; used in 2.9.3]
presconf-vcxdb.2.5.3
                                         : [keep; used in 2.9.3]
presconf-web.2.5.3
                                          : [keep; used in 2.9.3]
 vcx-firewall.1.5.5
                                         : [keep; used in 2.9.3]
mysql.3.23.58
                                          : [keep; used in 2.9.3]
```

No extra packages were found.

#### **End of System Configuration**

The system configuration is complete. If necessary, you can re-run this portion of the script by entering vcx-setconfigtype.

#### Start of E-mail (sSMTP) Configuration

After successful completion of the system configuration, the script will prompt you to set up the e-mail notification utility. The utility sends e-mails when conferences are created and modified, and when users attempt to add contacts to their buddy lists. E-mail notification works

once users have added their e-mail addresses to the 3Com IP Conferencing Module.

Configuration for sSMTP

(1) mailhub This is the computer responsible for handling your outgoing mail. It could be the SMTP server of your ISP, or a departmental mailhub. Use the fully-qualified domain name (foo.bar.baz) of the mailhub; if it uses an unusual SMTP port number, use the colon syntax

foo.bar.baz:2525

Otherwise sSMTP will use the standard SMTP port number (25). (Note that sSMTP can support a user-dependent mailhub with the 'reverse aliases' feature, for which see the man page.)

Please enter your mailhub []: mail.yourcompany.com

Enter the fully qualified domain name of the computer handling outgoing mail.

#### (2) FromLineOverride

This specifies how sSMTP handles the From: line of outgoing mail. If FromLineOverride=YES, sSMTP will leave the From: line alone if it already exists. If FromLineOverride has any other value, or there is no From: line, sSMTP creates the From: line using your username (or the -f command-line option), and the value of the rewriteDomain option (step (4), below). If you use a mail user agent (MUA; e.g. mutt, pine) I recommend using YES and having the MUA set the From: line. (Exception: the 'reverse aliases' feature can be used to set up a particular From: address for each user, in which case don't use FromLineOverride=YES. See the man page.)

FromLineOverride? [YES]:

Specify how sSMTP handles the From: line of outgoing mail.

#### (3) hostname

sSMTP uses the hostname of your computer to identify itself to the mailhub, and in the Received: headers of the outgoing mail. This has relatively little effect on how the mail is handled. Use the fully-qualified domain name (FQDN) of your computer(foo.bar.baz). If it doesn't have a FQDN, use some name for your box.

Hostname of your box [conf01.yourcompany.com]:

Enter the host name of your computer handling outgoing mail.

(4) rewriteDomain
Please enter the mail name of your system.
sSMTP uses this value to add a domain to unqualified e-mail addresses(addresses
without an @-sign).

You probably want to use the domain from your own e-mail address.You probably want to set up your MUA to handle unqualified addresses itself, in which case sSMTP will never have to use this.

Mail name [conf01.yourcompany.com]:yourcompany.com

Enter the mail name of your system.

(5) root

Last and least: if sSMTP finds an unqualified e-mail address among the recipients, and it corresponds to a username on your local machine with a userid less than 1000, then the e-mail is sent to this value instead. The idea is that mail sent to 'root' should probably go to 'postmaster' instead.

If you set up your MUA to do its own handling of unqualified addresses, this is irrelevant. Use the default value of 'postmaster' or your own e-mail address if you're paranoid.

System users receive mail at [postmaster]:postmaster

Enter the system user e-mail address.

Note: check with your e-mail administrator for the proper system user e-mail address.

Wrote configuration file /etc/ssmtp/ssmtp.conf

Starting mysqld daemon with databases from /opt/3comdata/mysql Tcl is already installed Tcl version is 8.3 Please report any installation problem to "3Com Support" <support@3com.com>

#### End of E-mail (sSMTP) Configuration

The e-mail configuration is complete. If necessary, you can re-run this portion of the script by entering usr/sbin/smtp-configure.

#### Start of Database Configuration

After successful completion of the e-mail configuration, the script will prompt you to select a database configuration.

There are different ways to install and access the database. 1 Local Master: this server will have the master database. 2 Local Slave: this server will have a slave database. 3 Remote database: database is on another server. Please choose one of the above options: 1

Select "1" to specify that this server will initially host the master database (All-in-one server, or primary server in a distributed system).

Available applications: sipconf, sipvxml, gui, vcxdb, sippeng,

## **End of Database Configuration**

The database configuration is complete. If necessary, you can re-run this portion of the script by entering presconf-setup.

## Start of IP Conferencing Module Configuration

After successful completion of the database configuration, the script will prompt you to select an initial configuration.

Enter the fully qualified hostname for this installation.
[host.yourcompany.com]:

Enter the fully qualified hostname of the machine you are installing on.

Assuming the userid of the administrator who will manage the applications for your domain is root

Enter the administrator's email address. [sipadmin@yourcompany.com]: Assuming default value as sipadmin@yourcompany.com

Enter the administrator's e-mail address. The default is derived from the hostname defined in the network configuration (above).

If the system is configured to send e-mail notification of conference events to users, the e-mails will appear to be sent from the administrator (sipadmin@yourcompany.com). Note that some mail agents may require this to be a valid e-mail address.

Host Identifier (hostid) of this machine is: 75896dc20fa90922ddbb2b81

Please send an email to vcxconf@3com.com to receive an activation key to activate this product.

Please enter the software activation keys one by one; end with an empty line:

Send the host ID to 3Com, which will use it to generate your activation keys. Once 3Com has returned the activation keys to you, you can paste them into the install session when prompted.

The activation keys are validated as they are entered. If validation is successful, the keys will be stored in a license file and the installation session will continue. If validation is unsuccessful, the installation session will be aborted.

```
Enter key:
sipconf:-:+:2006-11-11:2006-11-11:300-300-1-1-1:124b4835f1a6e9a172f4ba6596fe1f85
key ok for sipconf
Enter key: sipvxml:-:+:2006-11-11:2006-11-11:50-50:b4acb4c5415c8005d0b8bd737f8a1d5b
key ok for sipvxml
Enter key: sippeng:-:+:2006-11-11:2006-11-11:-:dcdb0531a90ffbf027786aa0a4732a98
key ok for sippeng
Enter key:
License file name: /opt/3com/components/presconf.2.5.3/presconf licenses
Validating the license for sipconf application ...
The license key
sipconf:-:+:2006-11-11:2006-11-11:300-300-1-1-1:124b4835f1a6e9a172f4ba6596fe1f85 is
valid
Validating the license for sipvxml application ...
The license key
sipvxml:-:+:2006-11-11:2006-11-11:50-50:b4acb4c5415c8005d0b8bd737f8ald5b is valid
Validating the license for sippeng application ...
The license key
sippeng:-:+:2006-11-11:2006-11-11:-:dcdb0531a90ffbf027786aa0a4732a98 is valid
MySQL is needed for your application.
mysql is found at /opt/3com/VCX/bin/mysql
Assuming mysql is already installed
Enter the mysql user name for accessing the master database. [root]:
Assuming default value as root
Enter the host name on which the master database is running. [localhost]:
Assuming default value as localhost
Enter the mysql password for user root at localhost. [NULL]:
Assuming default value as NULL
The SIP conferencing server will be running at conf01.yourcompany.com:5060
```

The Conference Attendant Server will be running at conf01.yourcompany.com:5092

The range of the numeric conference names must be specified

Enter the minimum value for numeric conference names. [8000]:

Enter the minimum value for numeric conference names. Default is 8000.

Enter the maximum value for numeric conference names. Note that it must have the same number of digits as the minimum value. :

Enter the maximum value for numeric conference names.

For conference server, the prefix of ad hoc conference can be specified Enter the prefix for ad hoc conference. [2join]:

Enter the prefix for ad hoc conferences.

Enter the prefix for group call conferences. [777]: Value entered by user is: 777

Enter the prefix for group calls.

Enter the IP address of the primary dialout proxy: Value entered by user is: 10.1.15.5

Enter the IP address of the primary NBX system used for DTMF dialout during conferences.

Enter the IP address of the secondary dialout proxy: Assuming default value as

Enter the IP address of the secondary NBX system used for DTMF dialout during conferences.

Enter the digitmap for DTMF dialout.[[1-7]XX|9XXXXXXXXXX|91XXXXXXXX|9011.XT]: Assuming default value as [1-7]XX|9XXXXXXXXX|91XXXXXXX|9011.XT

Enter the digit map used to define the dial plan for DTMF dialout.

Several lines of text appear before the next prompt.

-- Creating cinema\_db.conf

-- Changing permissions of all the files in /opt/3com/components/presconf.2.2.2.190 to 755.

-- Trying to load fbsql.so...

-- fbsql is loaded...

-- Opening the database sql://root:NULL@localhost/mysql

-- Changing permissions for conf01.yourcompany.com -- Changing permissions for localhost -- Changing permissions for conf01.yourcompany.com -- Changing permissions for conf01.yourcompany.com -- Changing permissions for conf01.yourcompany.com -- Flushing privleges -- Calling createdb \*\*\* Checking table vxml users \*\*\* Creating table vxml users \*\*\* Checking table put \*\*\* Creating table put \*\*\* Checking table aliases \*\*\* Creating table aliases \*\*\* Checking table about \*\*\* Creating table about \*\*\* Checking table requestlog \*\*\* Creating table requestlog \*\*\* Checking table gwclass \*\*\* Creating table gwclass \*\*\* Checking table debug config \*\*\* Creating table debug config \*\*\* Checking table personnote \*\*\* Creating table personnote \*\*\* Checking table confatt record \*\*\* Creating table confatt record \*\*\* Checking table dialplan \*\*\* Creating table dialplan \*\*\* Checking table radius config \*\*\* Creating table radius config Cannot select database sip: Error 1049 (Unknown database 'sip') \*\*\* Checking table display \*\*\* Creating table display \*\*\* Checking table domain \*\*\* Creating table domain \*\*\* Checking table sipd log \*\*\* Creating table sipd log \*\*\* Checking table conferences \*\*\* Creating table conferences \*\*\* Checking table eventattendee \*\*\* Creating table eventattendee \*\*\* Checking table user config \*\*\* Creating table user config \*\*\* Checking table cinema \*\*\* Creating table cinema \*\*\* Checking table address \*\*\* Creating table address

\*\*\* Checking table confinstances \*\*\* Creating table confinstances \*\*\* Checking table person \*\*\* Creating table person \*\*\* Checking table conf log \*\*\* Creating table conf log \*\*\* Checking table agendaitem \*\*\* Creating table agendaitem \*\*\* Checking table Rooms \*\*\* Creating table Rooms \*\*\* Checking table resource \*\*\* Creating table resource \*\*\* Checking table conffiles \*\*\* Creating table conffiles \*\*\* Checking table event \*\*\* Creating table event \*\*\* Checking table acl \*\*\* Creating table acl \*\*\* Checking table license \*\*\* Creating table license \*\*\* Checking table vote \*\*\* Creating table vote \*\*\* Checking table presence conf \*\*\* Creating table presence conf \*\*\* Checking table eventresource \*\*\* Creating table eventresource \*\*\* Checking table speed dial \*\*\* Creating table speed dial \*\*\* Checking table vcxdb conf \*\*\* Creating table vcxdb conf \*\*\* Checking table RoomACL \*\*\* Creating table RoomACL \*\*\* Checking table Cards \*\*\* Creating table Cards \*\*\* Checking table groupmember \*\*\* Creating table groupmember \*\*\* Checking table subscription \*\*\* Creating table subscription \*\*\* Checking table messageboard \*\*\* Creating table messageboard \*\*\* Checking table confsrv config \*\*\* Creating table confsrv config \*\*\* Checking table ua\_capabilities \*\*\* Creating table ua capabilities \*\*\* Checking table trusted host \*\*\* Creating table trusted host

\*\*\* Checking table vmail \*\*\* Creating table vmail \*\*\* Checking table tariff \*\*\* Creating table tariff \*\*\* Checking table RoomPrefs \*\*\* Creating table RoomPrefs \*\*\* Checking table contacts \*\*\* Creating table contacts \*\*\* Checking table ConfigData \*\*\* Creating table ConfigData \*\*\* Checking table confservers \*\*\* Creating table confservers \*\*\* Checking table eventcategory \*\*\* Creating table eventcategory \*\*\* Checking table user presence \*\*\* Creating table user\_presence \*\*\* Checking table location tuples \*\*\* Creating table location tuples \*\*\* Checking table Credentials \*\*\* Creating table Credentials \*\*\* Checking table mail account \*\*\* Creating table mail account \*\*\* Checking table eventgroup \*\*\* Creating table eventgroup \*\*\* Checking table eventgroup notify \*\*\* Creating table eventgroup notify \*\*\* Checking table gateway map \*\*\* Creating table gateway map \*\*\* Checking table confusers \*\*\* Creating table confusers \*\*\* Checking table thirdparty \*\*\* Creating table thirdparty \*\*\* Checking table election \*\*\* Creating table election \*\*\* Checking table persongroup \*\*\* Creating table persongroup \*\*\* Checking table sipd\_config \*\*\* Creating table sipd config \*\*\* Checking table ssl config \*\*\* Creating table ssl\_config -- createdb is complete -- \*IMPORTANT\*: Adding administrator root@yourcompany.com with password root -- Database is successfully initialized.

MYSQL host is localhost MYSQL user is root Enter the IP address of the VCX Data Server: 10.20.30.40

Enter the IP address of the NBX data server that contains the global directory of users to be downloaded to this IP Conferencing Module.

Enter the username for VCX DB Sync: vcx

Enter the username for NBX database synchronization.

Enter the password for VCX DB Sync: vcx

Enter the password for NBX database synchronization. The password does not echo on the screen.

Do users on this VCX have their home presence server on this installation  $(y/n)\,?\,[y]$  : Assuming the default value as y

Enter no [n] if the NBX data server containing the global directory of users (see above) is not a local NBX for this installation.

# 10.20.30.40 SSH-1.99-OpenSSH\_3.6.1p2
# 10.20.30.40 SSH-1.99-OpenSSH\_3.6.1p2

OK

now testing if we can connect to the 10.20.30.40  $_{\rm VCX}$ 

updating the configuration database entries 3Com IP Conferencing Module applications will be automatically restarted when system reboots

-- Installing SIP Conferencing servers ...

-- Changing permissions of all the files in /opt/3com/components/presconf.2.5.3.
-- Changing owner and permissions of /opt/3com/components/presconf.2.5.3/sipconf/sipconf. restarting httpd...

Creating a directory client\_config to hold the soft client autoconfiguration files...

Directory created successfully at

/opt/3com/components/presconf.2.5.3/client\_config
Any files that you store in this directory are accessible via
http://master.yourcompany.com/3c3/<CONFIGFILENAME>.xml

If you have not already entered the license string during installation you must do so from the web interface before trying to run any application in 3Com software.

You may start, stop and monitor the 3Com IP Conferencing Module applications using the following command(s): > service <application> start|stop|status|restart Else, you may do so using the web interface. Your installation is complete. To add new user or to change your profile visit appropriate URL corresponding to /opt/3com/components/presconf.2.5.3/qui. Once again, Please report any installation problem to "3Com Support" <support@3com.com> \* Output, from this install session, was saved to: \* /opt/3com/components/presconf.2.5.3/install\_log.Dec\_07\_2005 \*\*\*\*\* Would you like to start the 3Com IP Conferencing Module services now? (N/Y) [N]: **y** Select "Y" to complete the installation and start the 3Com IP Conferencing Module services. Select "N" (the default) to complete the installation but not start the services. Validating configuration file Configuration file is valid for this release. Applying configuration to all unconfigured components Configuring VCX components: Configuring vcx-firewall-firstboot: [ OK ] Configured VCX components: 1 configured. Component configuration succeeded. Stopping VCX-Firewall: [ OK ] Starting VCX-Firewall: [ OK ] Starting VCX Services: Starting vcx/mysgl: [ OK ] Starting vcx/confbridge: [ OK ] Starting vcx/sipconf: [ OK ]

| Starting vcx/sippeng: [ OK ]          |                                                                                                    |                                                                                    |                              |                             |                               |                                |                                 |                                   |                     |
|---------------------------------------|----------------------------------------------------------------------------------------------------|------------------------------------------------------------------------------------|------------------------------|-----------------------------|-------------------------------|--------------------------------|---------------------------------|-----------------------------------|---------------------|
| Starting vcx/vcxdb:                   | [ OK ]                                                                                               |                                                                                    |                              |                             |                               |                                |                                 |                                   |                     |
| Started VCX Services:<br>-bash-2.05b# | 5 started.                                                                                           |                                                                                    |                              |                             |                               |                                |                                 |                                   |                     |
|                                       | End of IP Conferencing Module Configuration                                                          |                                                                                    |                              |                             |                               |                                |                                 |                                   |                     |
|                                       | Following succe<br>Module service<br>command, she                                                    | essful co<br>s will be<br>Il comm                                                  | omplet<br>e instal<br>and, o | ion of<br>led. Sta<br>r web | the sci<br>art the<br>interfa | ript, th<br>servic<br>ace sele | e 3Com<br>es using<br>ection (a | IP Confe<br>a script<br>s noted a | erencing<br>above). |
| Post Installation<br>Configuration    | Before the 3Cc                                                                                       | Before the 3Com IP Conferencing Module can be used, the system must                |                              |                             |                               |                                |                                 |                                   |                     |
|                                       | <ul> <li>Create Rout</li> </ul>                                                                      | es to th                                                                           | ne:                          |                             |                               |                                |                                 |                                   |                     |
|                                       | Confere                                                                                              | nce Serv                                                                           | ver                          |                             |                               |                                |                                 |                                   |                     |
|                                       | <ul> <li>Conference</li> </ul>                                                                       | nce Atte                                                                           | endant                       |                             |                               |                                |                                 |                                   |                     |
|                                       | <ul> <li>Add Trustec</li> </ul>                                                                      | I SIP Inte                                                                         | erfaces                      |                             |                               |                                |                                 |                                   |                     |
|                                       | <ul> <li>Configure t</li> </ul>                                                                      | he IP Co                                                                           | onferer                      | icing N                     | /Iodule                       | 2                              |                                 |                                   |                     |
|                                       | <ul> <li>Test the E-m</li> </ul>                                                                     | nail Noti                                                                          | ificatio                     | n Setup                     | Э.                            |                                |                                 |                                   |                     |
| Set up Routes                         | You must prog<br>and the confer                                                                      | ram the<br>ence at                                                                 | NBX d<br>tendan              | ial plar<br>t serve         | n with<br>r.                  | routes                         | to the c                        | onferend                          | ce server           |
|                                       | For information on how to program the NBX dial plan, see the <i>3Com NBX Administrator's Guide</i> . |                                                                                    |                              |                             |                               |                                |                                 |                                   |                     |
|                                       | To create route                                                                                      | s to the                                                                           | e confei                     | rence s                     | erver/                        | confere                        | ence atte                       | endant s                          | erver:              |
| 1                                     | Using a browse<br>besgroup).                                                                         | Using a browser, log in to the NBX system as admin (default password is besgroup). |                              |                             |                               |                                |                                 |                                   |                     |
| 2                                     | Program the dirange 8000 to                                                                          | git sequ<br>8999, e                                                                | ience fo<br>enter:           | or conf                     | erence                        | es. For                        | example                         | , to prog                         | ram the             |
|                                       | Command                                                                                              | ID                                                                                 | Entry                        | Digit                       | Min                           | Max                            | Class                           | Priority                          | Route               |
|                                       | TableEntry Create                                                                                    | e 1                                                                                | 32                           | 8                           | 4                             | 4                              | Internal                        | 0                                 | 8                   |
|                                       |                                                                                                    |                                                                                    |                              |                             |                               |                                |                                 |                                   |                     |

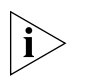

Different conference types may require different routes. For example, if users dial the prefix 76 to call Ad Hoc conferences and 74 to call other conferences, then one route is required for dial pattern 76 and another is required for dial pattern 74.

**3** Program the Conference Attendant extension number. For example, to program extension 7501, enter:

| Command           | ID | Entry | Digit | Min | Max | Class    | Priority | Route |
|-------------------|----|-------|-------|-----|-----|----------|----------|-------|
| TableEntry Create | 1  | 33    | 7501  | 4   | 4   | Internal | 0        | 8     |

**4** Program a route for conferences. For example:

| Command                 | Route | Description |
|-------------------------|-------|-------------|
| DestinationRoute Create | 8     | Conferences |

**5** Program a destination route entry for the NBX extension of the 3Com IP Conferencing Module. For example:

| Command                      | Route | Entry | DestinationExtension |
|------------------------------|-------|-------|----------------------|
| DestinationRouteEntry Create | 8     | 1     | 7500                 |

Add Trusted SIP Interfaces Trusted SIP Interfaces may be SIP gateways, other NBX systems, 3Com VCX telephone systems, Call Processors, or other trusted interfaces. Each interface you add and how you configure it affects your device licensing. Each audio path trusted end point requires one system device license.

You do not add telephones as trusted interfaces. For information about how to add 3Com telephones and generic SIP telephones to the NBX SIP mode system, see the *NBX Administrator's Guide*.

To add or modify a trusted SIP interface:

- 1 See the *NBX Administrator's Guide* for more information about the details in these steps.
- **2** Log in to the NBX NetSet utility using the administrator login ID and password.
- **3** Click SIP Applications > Trusted SIP Interfaces.
- **4** Click *Add* to add a new trusted interface or click an extension from the list to modify that trusted interface.
- **5** See the online Help for detailed information about each field.

**Configuring the IP** The IP Conferencing Module supports two types of Meet-Me **Conferencing Module** conferences:

- Public Public conferences are dial-in conferences in which a caller can dial a conference extension and connect directly to the conference.
- Restricted Restricted conferences are secure conferences. Callers must authenticate themselves before the system allows them to join a conference. The system connects a caller to the IP Conferencing Module Attendant, which requires the caller to provide a Conference ID and a password.

Use the NBX NetSet utility to configure IP Conference Server and Conference Attendant settings:

- 3Com Conferencing servers use different UDP ports for Restricted and Public conferences. Therefore, you must configure these ports separately in the NBX NetSet utility.
- You must configure a dedicated conference extension to enable callers to connect to the IP Conferencing Module Attendant.
- Each conference you add is a trusted SIP interface, which the system includes in the Trusted SIP Interfaces list.
- You must edit your dial plan to complete the 3Com IP Conferencing Module configuration.

To configure IP Conference Server:

- 1 See the *NBX Administrator's Guide* for more information about the details in these steps.
- **2** Log in to the NBX NetSet utility using the administrator login ID and password.
- **3** Click SIP Applications > 3Com IP Conferencing Module.
- **4** Type the extension that the system uses for IP Conferencing. This extension must be an unused extension on the system in the range of external extensions, which is defined as 6000-7999 by default in a 4-digit dial plan. You must use a different extension from the one you use to configure the Conference Attendant settings.
- **5** Type a description for the IP Conferencing Module.
- **6** Type the IP address for the IP Conferencing Module.

**7** Type a port number. A SIP endpoint is identified by the IP and port combination.

Port 5060 is set as the default during installation and typically does not need to be changed.

- **8** Type the maximum number of simultaneous sessions. Each session requires one system device license. See the *NBX Administrator's Guide* for more information.
- 9 Click OK or Apply to save your changes.

When you click *Apply*, the system adds a trusted endpoint. Click *SIP Applications > Trusted SIP Interfaces* to verify.

**10** Configure the dial plan.

You must add an extension list to the dial plan to support routing of extensions to the conference server or edit the extension list, if one has already been created.

To configure the settings of the Conference Attendant for restricted conferences:

- 1 See the *NBX Administrator's Guide* for more information about the details in these steps.
- **2** Log in to the NBX NetSet utility using the administrator login ID and password.
- **3** Click *SIP Applications* > *3Com IP Conferencing Module,* and then click the Conference Attendant Settings tab.
- **4** Type the extension that the system uses for IP Conferencing. This extension must be an unused extension on the system in the range of external extensions, which is defined as 6000-7999 by default in a 4-digit dial plan. You must use a different extension from the one you used to configure the IP Conference Server settings.
- **5** Type a description for the IP Conferencing Module.
- **6** Type the IP address for the IP Conferencing Module.
- **7** Type a port number. A SIP endpoint is identified by the IP and port combination.

Port 5092 is the port number defined in the IP Conferencing server for running the Conference Attendant.

- **8** Type the maximum number of simultaneous sessions. Each session requires one system device license.
- 9 Click OK or Apply to save your changes.

When you click Apply, the system adds a trusted endpoint. Click *SIP Applications > Trusted SIP Interfaces* to verify.

**10** Configure the dial plan. You must add an extension list to the dial plan to support routing of extensions to the conference server or edit the extension list if one has already been created.

## **Dial Plan and 3Com IP Conferencing Module Configuration**

You must configure the dial plan to complete the 3Com IP Conferencing Module configuration. The following procedure describes the process.

- 1 See the *NBX Administrator's Guide* for more information about the details in these steps.
- **2** Add an extension list to the dial plan to support routing of extensions to the 3Com IP Conferencing Module.

For example, you can define the 3Com IP Conferencing Module extension list as follows:

| /                                 | Route | Desci | ription              |
|-----------------------------------|-------|-------|----------------------|
| /                                 |       |       |                      |
| DestinationRoute Create           | 900   | Confe | erence               |
| /                                 | Route | Entry | DestinationExtension |
| /<br>DestinationRouteEntry Create | 9     | 1     | *0900                |

/ Extension List \*0900 holds the internal extension of 3Com IP Conferencing Module

**3** Create a route entry in the dial plan for the dialed-in digits the telephone user of the 3Com IP Conferencing Module enters.

For example, using the extension list created in Step 1, the entry below shows a dial-in that begins with 900.

| /                  | ID | Entry | Digits | Min | Max | Class PrioRoute |
|--------------------|----|-------|--------|-----|-----|-----------------|
| /                  |    |       |        |     |     |                 |
| Table Entry Create | 1  | 6     | 900    | 3   | 3   | internal0900    |

Therefore, if the caller dials 900, the system receives the extension of the 3Com IP Conferencing Module and the port number for the private conference from the dial plan. The system can route the call to the 3Com IP Conferencing Module.

## **3Com Public IP Conferencing Module Configuration**

You must configure the dial plan to complete the 3Com Public IP Conferencing Module configuration. The dial plan uses the private conference dial plan if it is configured; otherwise, you need to configure the dial plan for Public conference.

The only change required is in the dial plan prefix entry table because in a Public conference, you need to define a range of extensions rather than a single extension.

For example, using the above configuration and taking the case that the extensions range from 700-799, the table entry can be as follows:

| /                  | ID | Entry | Digits | Min | Max | Class PrioRoute |
|--------------------|----|-------|--------|-----|-----|-----------------|
| /                  |    |       |        |     |     |                 |
| Table Entry Create | 1  | 7     | 7      | 3   | 3   | internal0900    |

If the caller dials 700, the system receives the extension of 3Com IP Conferencing Module and the port number for the Public conference from the dial plan. The system can route the call to the 3Com IP Conferencing Module.

**Test E-Mail** Run the following test to ensure that the e-mail setup works correctly. **Notification Setup** 

- 1 Log in to the server as **root**.
- **2** At the prompt, enter:

```
/usr/sbin/sendmail user@domain.com
From: sender@domain.com
To: user@domain.com
Subject: test e-mail
[blank line]
test1
test1
test1
3 Ctrl-D
```

|                                                                      | Be aware that most Mail Transfer Agents (MTAs) require valid To: and From: addresses.                              |                                                                                                    |  |  |  |  |
|----------------------------------------------------------------------|----------------------------------------------------------------------------------------------------|----------------------------------------------------------------------------------------------------|--|--|--|--|
|                                                                      | If the user fails to red<br>/opt/logs/vcx-l<br>the E-Mail setup aga                                                | eive the e-mail message, check for errors in<br>inux/maillog. After resolving the problem, run<br>in.                                                                                                    |  |  |  |  |
| Upgrade<br>Installation                                              | Software upgrades a<br>and vcx-switchversio<br>operating system to<br>software packages. T<br>with the software pa | re completed by running two scripts: install-upgrade<br>n. The install-upgrade script upgrades the VCX Linux<br>the latest version (if necessary) and installs the<br>The vcx-switchversion script provisions the system<br>ickages. |  |  |  |  |
|                                                                      | It is possible to upgra<br>server is designated a                                                                  | ade from Apps 2.0 to Apps 3.0 provided that the as either an all-in-one or primary server.                                                                                                    |  |  |  |  |
| Sample<br>install-upgrade Script                                     | To run the install-up                                                                                              | grade script:                                                                                                    |  |  |  |  |
| 1                                                                    | Untar the software fi                                                                                              | les and add them to a directory on the server.                                                                                                    |  |  |  |  |
| 2                                                                    | Log in to the server a                                                                                             | as <b>root</b> .                                                                                                    |  |  |  |  |
| 3                                                                    | Enter a password (de                                                                                               | fault is pvadmin).                                                                                                    |  |  |  |  |
| 4                                                                    | Go to the directory v                                                                                              | vhere the software files are located.                                                                                                    |  |  |  |  |
| 5                                                                    | Press <b>Enter</b> (or Retur                                                                                       | n).                                                                                                    |  |  |  |  |
| -bash-2.05b# ./install                                               | -upgrade                                                                                                    |                                                                                                    |  |  |  |  |
|                                                                      | Enter ./install-upgra                                                                                              | <b>ade</b> at the command prompt.                                                                                                    |  |  |  |  |
|                                                                      | Start of install-upg                                                                                               | rade Script                                                                                                    |  |  |  |  |
|                                                                      | VCX Upgrade I                                                                                                    | nstaller                                                                                                    |  |  |  |  |
|                                                                      | Pre-Installati                                                                                                    | on Checks                                                                                                    |  |  |  |  |
| Checking that required                                               | files are present                                                                                                  |                                                                                                    |  |  |  |  |
| Checking which package                                               | s are needed                                                                                                    |                                                                                                    |  |  |  |  |
| 3ComInstall-1.1-1.nc<br>vcx-firewall-1.5.5-1<br>mysql-3.23.58-1.i386 | arch.rpm<br>.noarch.rpm<br>.rpm                                                                                    | : already present<br>: needed<br>: already present                                                                                                    |  |  |  |  |

```
presconf-2.5.13-1.i386.rpm
                                        : needed
                                       : needed
 presconf-conf-2.5.13-1.i386.rpm
                                       : needed
 presconf-presence-2.5.13-1.i386.rpm
 presconf-vcxdb-2.5.13-1.i386.rpm
                                        : needed
 presconf-web-2.5.13-1.i386.rpm
                                       : needed
 oem-a-7.0.1-2.i386.rpm
                                        : needed
Checking for available disk space ...
 Determining required space: ..... Done.
 Required space : 33581 K
 Available space : 59679580 K
  There is sufficient disk space.
----- OS Installation -----
OS file to install : vcx-linux-4.4.0-111505.000
Target OS partition : 'A', device /dev/sda2
Replacing version : 3.2.4
Continue with OS installation? [yes] :
Installing partition image on /dev/sda2.
partimage: status: initializing the operation
partimage: status: reading partition informations
partimage: status: copying used data blocks
partimage: status: commiting buffer cache to disk.
/dev/sda2: 39554/251392 files (0.1% non-contiguous), 117820/502023 blocks
resize2fs 1.32 (09-Nov-2002)
The filesystem on /dev/sda2 is now 526128 blocks long.
tune2fs 1.32 (09-Nov-2002)
Setting maximal mount count to -1
Setting interval between check 15552000 seconds
Updating fstab files.
Configuring GRUB boot loader...Done.
Transferring configuration data.
Checking kernel configuration:
... Selecting standard kernel
Done.
Copying configuration files:
hosts
passwd
 group
 resolv.conf
 ntp.conf
 modules.conf
```

```
sysconfig/network
 sysconfig/hwconf
 sysconfig/network-scripts/ifcfg-eth0
 sysconfig/network-scripts/ifcfg-eth1
 .vcx-config-network
 ssmtp/revaliases
 ssmtp/ssmtp.conf
 ssh/ssh config
 ssh/sshd config
 ssh/ssh host key
 ssh/ssh_host_key.pub
 ssh/ssh host dsa key
 ssh/ssh host dsa key.pub
 ssh/ssh host rsa key
 ssh/ssh host rsa key.pub
httpd/conf/ssl.key/server.key
 httpd/conf/ssl.crt/server.crt
Done.
Copying user specific SSH files:
 /root/.ssh
Done.
Setting console speed to 9600: Done.
Configuring timezone: Done.
Transferring cron entries:
Done.
Migrating CUPS configuration: Done.
Updating /usr/sbin/vcx-switchversion: Done.
Updating /usr/sbin/vcx-showmachineid: Done.
Updating /usr/sbin/vcx-licensequery: Done.
Updating /usr/sbin/vcx-licenseinstall: Done.
Updating /usr/sbin/vcx-updatecfg: Done.
Updating /usr/sbin/vcx-createcfg: Done.
Configuration transfer completed successfully.
----- Package Installation -----
Installing 7 packages...
 vcx-firewall-1.5.5-1.noarch.rpm
                                     : OK
                                       : OK
 presconf-2.5.13-1.i386.rpm
 presconf-conf-2.5.13-1.i386.rpm
                                      : OK
: OK
 presconf-presence-2.5.13-1.i386.rpm
                                       : OK
 presconf-vcxdb-2.5.13-1.i386.rpm
 presconf-web-2.5.13-1.i386.rpm
                                       : OK
 oem-a-7.0.1-2.i386.rpm
                                        : OK
7 packages installed.
----- Final Assembly -----
Installing assembly package ...
```

## End of install-upgrade Script

Record the version number that appears at the end of the install-upgrade script. You will need it to run the next script (the system provisioning script).

#### Sample vcx-switchversion Script

Run the switchversion script after completing the install-upgrade script for a software upgrade. This script provisions the system with the latest software application packages.

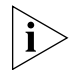

The vcx-switchversion script takes the system out of service for several minutes. Accordingly, run the script during a period of low system activity.

To run the switchversion script:

- 1 Log in to the server as **root**.
- 2 Enter a password (default is pvadmin).
- **3** Go to the directory where the software files are located.
- 4 Press Enter (or Return).

#### -bash-2.05b# vcx-switchversion 2.9.3

Enter **vcx-switchversion <version-number>** at the command prompt. For **<version-number>**, enter the VCX version number that appeared at the end of the install-upgrade script.

## Start of vcx-switchversion Script

```
-bash-2.05b# vcx-switchversion 2.9.13
Checking if VCX can switch to VCX.2.9.13
ls: /opt/3com/VCX.2.9.13/scripts/upgrade/C??*: No such file or directory
Checking os versions: YES
Switching VCX to VCX.2.9.13:
...setting up
...checking if this is a VCX 5.X upgrade: no
...checking if existing configuration file is valid for new version.
...copying existing configuration file.
```

...selecting operating system partition The currently active OS is 'B', OS version 3.3.1 Selecting OS installation 'A', OS version 4.4.0 Configuring GRUB boot loader...Done. Version switch complete. Rebooting to start new version.

Broadcast message from root (pts/0) (Tue Dec 20 11:21:43 2005):

The system is going down for reboot NOW!

#### End of vcx-switchversion Script

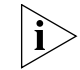

If upgrading from release 2.0 to release 3.0, you will be required to add new activation keys (license keys).

## Managing the Activation Keys

If you have purchased new applications, or need to increase the number of users on your system, then you may need to upgrade your activation keys (license keys). Each system has a unique system host ID that is used in the generation of activation keys.

Before upgrading the activation keys, first ensure that the VCX Linux operating system and the 3Com IP Conferencing Module software is installed. Then do the following:

- 1 Using a browser, log in to the 3Com IP Conferencing Module as root.
- 2 Select Admin > System Config from the menu bar.
- **3** From quick links, select **Licensing Information**. The License Information screen appears, listing the system's activation keys and host ID.

Figure 2 License Information

| Application                                                                                                    | <u>Domain</u> Hostid | <u>Expiration</u><br><u>date</u> | <u>Update expiry</u><br><u>date</u> | Features          | Hash value                       | Delete? |  |
|----------------------------------------------------------------------------------------------------|----------------------|----------------------------------|-------------------------------------|-------------------|----------------------------------|---------|--|
| sipconf                                                                                                    | 3conf.com +          | 2005-12-14                       | 2005-12-14                          | 300-100-1-1-<br>1 | 5bc8512e8fb6dc80913487a66dd8b43c | È       |  |
| sippeng                                                                                                    | 3conf.com +          | 2005-12-14                       | 2005-12-14                          | -                 | e83dflca6f15805d7alb0fae9c79c69f | ê       |  |
| sipvzml                                                                                                    | 3conf.com +          | 2005-12-14                       | 2005-12-14                          | -                 | 242eaa6d9d7ac5d2e911324fb9f7f6fa | ê       |  |
| hostid of this machine is: "3157ecf668ffcb7dc7f00e4c"<br>Enter the complete license string here, e.g., sipd:example.com:+i::2005-12:31:encrypted-text-for-verification |                      |                                  |                                     |                   |                                  |         |  |
|                                                                                                    |                      |                                  |                                     |                   |                                  | Add     |  |

- **4** To delete an activation key, press  $\stackrel{\textcircled{1}}{=}$  .
- **5** To add an activation key:

Download from Www.Somanuals.com. All Manuals Search And Download.

- **a** Send the host ID (located at the bottom of the screen) to 3Com.
- **b** When 3Com returns the new activation key, paste it into the license string box and press **Add**.

You can also determine the system host ID with a Linux command:

- 1 Log in to the server as **root**.
- 2 At the prompt, enter cd /opt/3com/VCX/presconf/tools/license
- 3 Enter ./hostid

The Host ID is displayed. For example: 3157ecf668ffcb7dc7f00e4c

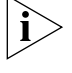

Please note that the ./hostid command you enter in the license directory is not the same as the hostid command normally used with Linux (/usr/bin/hostid).

#### 46 CHAPTER 2: INSTALLATION SCRIPTS

## OBTAINING SUPPORT FOR YOUR PRODUCT

| Register Your<br>Product            | Warranty and other service benefits start from the date of purchase, so it is important to register your product quickly to ensure you get full use of                                                                                                    |
|-------------------------------------|----------------------------------------------------------------------------------------------------|
|                                     | the warranty and other service benefits available to you.                                                                                                    |
|                                     | Warranty and other service benefits are enabled through product registration. Register your product at http://eSupport.3com.com/.<br>3Com eSupport services are based on accounts that you create or have authorization to access. First time users must apply for a user name and password that provides access to a number of eSupport features including Product Registration, Repair Services, and Service Request. If you have trouble registering your product, please contact 3Com Global Services for assistance.                                                                                                    |
| Purchase<br>Value-Added<br>Services | To enhance response times or extend warranty benefits, contact 3Com or<br>your authorized 3Com reseller. Value-added services like 3Com Express <sup>SM</sup><br>and Guardian <sup>SM</sup> can include 24x7 telephone technical support, software<br>upgrades, onsite assistance or advance hardware replacement.<br>Experienced engineers are available to manage your installation with<br>minimal disruption to your network. Expert assessment and<br>implementation services are offered to fill resource gaps and ensure the<br>success of your networking projects. More information on 3Com<br>maintenance and Professional Services is available at<br>http://www.3com.com/ |
|                                     | Contact your authorized 3Com reseller or 3Com for a complete list of the value-added services available in your area.                                                                                                    |

| Troubleshoot<br>Online                    | You will find support tools posted on the 3Com web site at <pre>http://www.3com.com/</pre>                                                                                                    |
|-------------------------------------------|----------------------------------------------------------------------------------------------------|
|                                           | <b>3Com Knowledgebase</b> helps you troubleshoot 3Com products. This query-based interactive tool is located at <pre>http://knowledgebase.3com.com</pre> and contains thousands of technical solutions written by 3Com support engineers.                                               |
| Access Software<br>Downloads              | <b>Software Updates</b> are the bug fix / maintenance releases for the version of software initially purchased with the product. In order to access these Software Updates you must first register your product on the 3Com web site at http://eSupport.3com.com/                       |
|                                           | First time users will need to apply for a user name and password. A link to software downloads can be found at <a href="http://esupport.3com.com/">http://esupport.3com.com/</a> , or under the Product Support heading at <a href="http://www.3com.com/">http://www.3com.com/</a> , or |
|                                           | <b>Software Upgrades</b> are the software releases that follow the software version included with your original product. In order to access upgrades and related documentation you must first purchase a service contract from 3Com or your reseller.                                   |
| Telephone Technical<br>Support and Repair | To enable telephone support and other service benefits, you must first register your product at <a href="http://esupport.3com.com/">http://esupport.3com.com/</a>                                                                                                    |
|                                           | Warranty and other service benefits start from the date of purchase, so it<br>is important to register your product quickly to ensure you get full use of<br>the warranty and other service benefits available to you.                                                                  |
|                                           | When you contact 3Com for assistance, please have the following information ready:                                                                                                    |
|                                           | <ul> <li>Product model name, part number, and serial number</li> </ul>                                                                                                    |
|                                           | <ul> <li>Proof of purchase, if you have not pre-registered your product</li> </ul>                                                                                                    |
|                                           | <ul> <li>A list of system hardware and software, including revision level</li> </ul>                                                                                                    |
|                                           | <ul> <li>Diagnostic error messages</li> </ul>                                                                                                    |
|                                           | <ul> <li>Details about recent configuration changes, if applicable</li> </ul>                                                                                                    |

To send a product directly to 3Com for repair, you must first obtain a return authorization number (RMA). Products sent to 3Com, without authorization numbers clearly marked on the outside of the package, will be returned to the sender unopened, at the sender's expense. If your product is registered and under warranty, you can obtain an RMA number online at http://esupport.3com.com/. First time users will need to apply for a user name and password.

## **Contact Us** 3Com offers telephone, e-mail and internet access to technical support and repair services. To access these services for your region, use the appropriate telephone number, URL or e-mail address from the list below.

Telephone numbers are correct at the time of publication. Find a current directory of contact information posted on the 3Com web site at http://csoweb4.3com.com/contactus/

| Country                                                  | Telephone Number                  | Country                | Telephone Number                       |  |
|----------------------------------------------------------|-----------------------------------|------------------------|----------------------------------------|--|
| Asia, Pacific Rim Telephone Technical Support and Repair |                                   |                        |                                        |  |
| Australia<br>Hong Kong                                   | 1 800 678 515<br>800 933 486      | Philippines            | 1235 61 266 2602 or<br>1800 1 888 9469 |  |
| India                                                    | +61 2 9424 5179 or                | P.R. of China          | 800 810 3033                           |  |
| Indonesia                                                | 000800 650 1111                   | Si Korea               | 080 333 3308                           |  |
| Japan                                                    | 00531 616 439 or<br>03 3507 5984  | Taiwan<br>Thailand     | 00801 611 261<br>001 800 611 2000      |  |
| Malaysia                                                 | 1800 801 777                      |                        |                                        |  |
| New Zealand                                              | 0800 446 398                      |                        |                                        |  |
| Pakistan                                                 | +61 2 9937 5083                   |                        |                                        |  |
| You can also obtain sunne                                | ort in this region using the foll | owing o-mail: any toch | nicol current@?com com                 |  |

You can also obtain support in this region using the following e-mail: apr\_technical\_support@3com.com

Or request a repair authorization number (RMA) by fax using this number: + 65 543 6348

#### Europe, Middle East, and Africa Telephone Technical Support and Repair

From anywhere in these +44 (0)1442 435529 regions, call:

From the following countries, you may use the numbers shown:

| Country | Telephone Number | Country      | Telephone Number |
|---------|------------------|--------------|------------------|
| Austria | 01 7956 7124     | Luxembourg   | 342 0808128      |
| Belgium | 070 700 770      | Netherlands  | 0900 777 7737    |
| Denmark | 7010 7289        | Norway       | 815 33 047       |
| Finland | 01080 2783       | Poland       | 00800 441 1357   |
| France  | 0825 809 622     | Portugal     | 707 200 123      |
| Germany | 01805 404 747    | South Africa | 0800 995 014     |
| Hungary | 06800 12813      | Spain        | 9 021 60455      |
| Ireland | 1407 3387        | Sweden       | 07711 14453      |
| Israel  | 1800 945 3794    | Switzerland  | 08488 50112      |
| Italy   | 199 161346       | U.K.         | 0870 909 3266    |

You can also obtain support in this region using the following URL: http://emea.3com.com/support/email.html

## Latin America Telephone Technical Support and Repair

| Antigua<br>Argentina | 1 800 988 2112<br>0 810 444 3COM | Guatemala<br>Haiti  | AT&T +800 998 2112<br>57 1 657 0888 |
|----------------------|----------------------------------|---------------------|-------------------------------------|
| Aruba                | 1 800 998 2112                   | Honduras            | AT&T +800 998 2112                  |
| Bahamas              | 1 800 998 2112                   | Jamaica             | 1 800 998 2112                      |
| Barbados             | 1 800 998 2112                   | Martinique          | 571 657 0888                        |
| Belize               | 52 5 201 0010                    | Mexico              | 01 800 849CARE                      |
| Bermuda              | 1 800 998 2112                   | Nicaragua           | AT&T +800 998 2112                  |
| Bonaire              | 1 800 998 2112                   | Panama              | AT&T +800 998 2112                  |
| Brazil               | 0800 13 3COM                     | Paraguay            | 54 11 4894 1888                     |
| Cayman               | 1 800 998 2112                   | Peru                | AT&T +800 998 2112                  |
| Chile                | AT&T +800 998 2112               | Puerto Rico         | 1 800 998 2112                      |
| Colombia             | AT&T +800 998 2112               | Salvador            | AT&T +800 998 2112                  |
| Costa Rica           | AT&T +800 998 2112               | Trinidad and Tobago | 1 800 998 2112                      |
| Curacao              | 1 800 998 2112                   | Uruguay             | AT&T +800 998 2112                  |
| Ecuador              | AT&T +800 998 2112               | Venezuela           | AT&T +800 998 2112                  |
| Dominican Republic   | AT&T +800 998 2112               | Virgin Islands      | 57 1 657 0888                       |

You can also obtain support in this region using the following:

Spanish speakers, enter the URL:

http://lat.3com.com/lat/support/form.html

Portuguese speakers, enter the URL:

http://lat.3com.com/br/support/form.html

English speakers in Latin America should send e-mail to: lat support anc@3com.com

#### US and Canada Telephone Technical Support and Repair

1 800 876 3266

## INDEX

## Α

activation key, managing 44

## С

conference attendant 16 conference server 16 conference server database 16 conferences public 36 restricted 36 configuration, post installation 34

## D

database configuration 17 Domain Name System (DNS) 11

## E

e-mail configuration 17

## G

gathering site information requirements 10 worksheet 11 general installation guidelines 17

## Н

Host ID 44

## I

initial installation guidelines 17 IP conferencing module overview 17 overview 16 post installation configuration 34 services database configuration 17 e-mail configuration 17 network configuration 16 system configuration 16 single server installation 18 installing, server components 15 install-upgrade script, overview 40 interactive voice response system 16 IP Conferencing Module configuration 17

#### L

license key, managing 44

#### Ν

network configuration 16

#### Ο

overview system components 15

#### Ρ

post installation configuration add trusted SIP interfaces 35 configure IP Conferencing Module 36 overview 34 set up conference attendant server routes 34 set up conference server routes 34 test e-mail setup 39 preparing for installation 10 presence server 16 presence server database 16

## S

scripts install-upgrade 40 vcx-switchversion 43 Session Initiation Protocol (SIP) public conferences 36 restricted conferences 36 single server installation database configuration 25 e-mail configuration 23 IP Conferencing Module configuration 26

network configuration 18 setup script (all-in-one) 18 system configuration 21 SIP (Session Initiation Protocol) public conferences 36 restricted conferences 36 site information, gathering 10 system components conference attendant 16 conference server 16 conference server database 16 overview 15 presence server 16 presence server database 16 VCX database 16 web provisioning server 16 system configuration 16

## U

upgrade installation install-upgrade script 40 overview 40 vcx-switchversion script 43

## V

VCX database 16 vcx-switchversion script, overview 43

## W

web provisioning server 16

Free Manuals Download Website <u>http://myh66.com</u> <u>http://usermanuals.us</u> <u>http://www.somanuals.com</u> <u>http://www.4manuals.cc</u> <u>http://www.4manuals.cc</u> <u>http://www.4manuals.cc</u> <u>http://www.4manuals.com</u> <u>http://www.404manual.com</u> <u>http://www.luxmanual.com</u> <u>http://aubethermostatmanual.com</u> Golf course search by state

http://golfingnear.com Email search by domain

http://emailbydomain.com Auto manuals search

http://auto.somanuals.com TV manuals search

http://tv.somanuals.com